# Instrucciones de Instalación del Ocular Electrónico Kosmos 0,35Mp Color

#### Introducción

Felicidades por adquirir el ocular electrónico MD35 que funciona con cualquier telescopio con entrada para ocular de 25,4 mm (0,956") o 31,7 mm (1,25") e incluso puede funcionar con algunos microscopios. El ocular toma imágenes y las convierte en información digital, y las envía a su PC. Con esto las puede grabar, analizar o compartirlas con otras personas. También el ocular puede funcionar con otros programas de captura de imágenes.

### **Contenidos del Paquete**

Cuando abra el paquete, encontrará los siguientes componentes:

- Ocular electrónico MD35
- CD-ROM
- Anillo adaptador
- Manual de uso

### Instalación del software para captura de imágenes

- 1. Coloque el CD ROM en el lector de su PC.
- 2. Explore el CD y corra el archivo "setup.exe" en la carpeta llamada Soft.

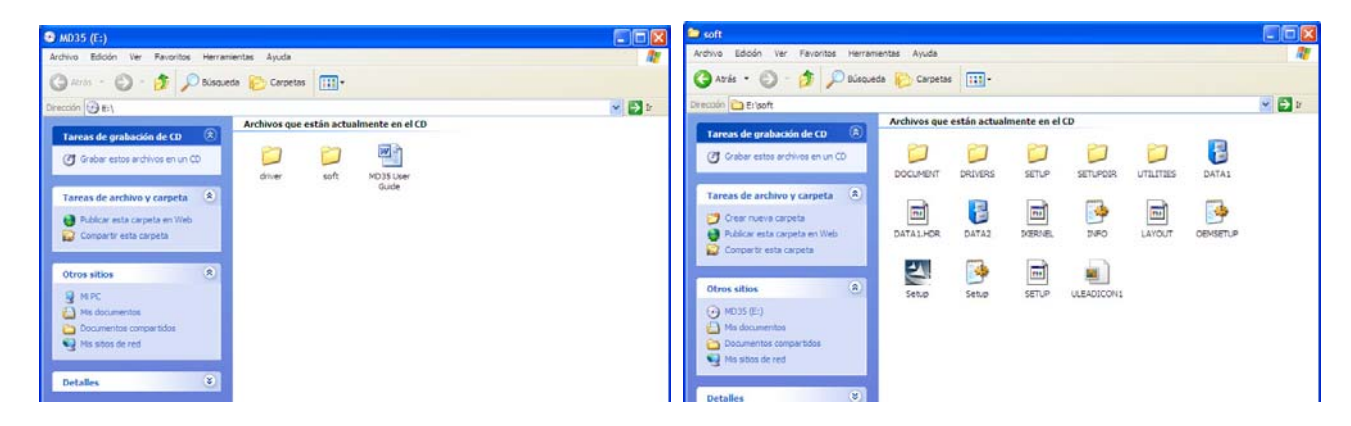

- 3. Seleccione el idioma Español.
- 4. El tutorial de instalación aparecerá en su pantalla. Por favor espere.
- 5. El tutorial le da la Bienvenida a la instalación del Ulead Photo Explorer 7.0 SE. Pulse "Siguiente" para continuar.
- 6. Aparece un mensaje de aceptación de licencia. Si esta de acuerdo con la regla de instalación, pulse "Si".
- 7. Aparece la pantalla de registro. Llene con su nombre, el de su compañía y el número de serie que se encuentra en el sobre de su CD. Después de este paso, el botón gris "**Next**" cambiará a negro y lo podrá pulsar; Púlselo.
- 8. El instalador propone una carpeta para la instalación de los archivos. Si esta de acuerdo, pulse "Siguiente". Si desea cambiar la carpeta destino, pulse "Examinar" para seleccionar donde desee instalar el programa, y pulse "Siguiente".
- 9. Aparece una pantalla para la Creación de Iconos de atajos. Seleccione los atajos que desee y presione "Siguiente"
- 10. Aparece la pantalla de Selección de Carpeta de Programas, presione "Siguiente"
- 11. Aparece la pantalla TV System. Seleccione NTSC como tu formato de video y presione "Siguiente"
- 12. Comienza la instalación. No pulse "Cancel" ya que interrumpirá el instalador.
- 13. Aparece la pantalla de Asociación de Archivos. Seleccione su opción y presione "Siguiente"
- 11. Termina la instalación y le pide que reinicie su PC. Pulse "Finalizar".

#### Instalación del Driver

1. No conecte el cable USB en su PC y cierre todos los programas que este corriendo antes de comenzar con la instalación.

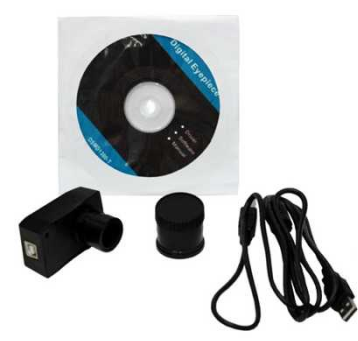

- 2. Seleccione el ejecutable "setup.exe" en la carpeta llamada Driver para instalar el driver.
- 3. Aparece el tutorial del instalador. Por favor no pulse "Cancelar" ya que dejará el instalador.
- 4. Aparece la bienvenida. El tutorial le preguntará si desea continuar. Pulse "Siguiente".
- 5. Ahora si esta de acuerdo con la configuración propuesta por el instalador, pulse "Siguiente".
- 6. El instalador copiara archivos importantes. Por favor no pulse "**Cancelar**" ya que interrumpirá el instalador. Después de terminar la copia de archivos, el instalador pasará al siguiente paso automáticamente.
- 7. El instalador terminará y le pedirá que pulse "Terminar" para terminar.

# Para conectar el Ocular Electrónico

Antes de conectar el Ocular Electrónico a su PC, confirme que la interfase USB en su PC funcione correctamente.

- 1. Conecte el cable USB del Ocular Electrónico a su PC.
- 2. Apareceré en su pantalla "Encontrando un nuevo Hardware Cámara USB"
- 3. Aparecerá ahora "Encontrando un Nuevo Hardware Electronic Ocular-R"..
- 4. Ahora puede pulsar el icono "Electronic Ocular -R--AMCap".

# Requerimientos del Sistema

- 1. PC o compatible
- 2. Interfase USB
- 3. Microsoft Windows 95, 2000, Me, ó XP
- 4. Memoria RAM de 32Mb ó más
- 5. Monitor VGA
- 6. Disco Duro con 100Mb libres por lo menos
- 7. Lector CD-ROM

ver 10/jul/2010 Kosmos Scientific de México www.kosmso.com.mx